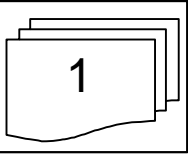

## **MEDIATOR**

## **PROGRAMMATION : HYPERTEXTE**

3 flèches identifient les roues dentées lorsque l'on clique sur le lien hypertexte correspondant.

Créer 3 objets texte libellés « Roue dentée 1 » « Roue dentée 2 » et « Roue dentée 3 »

<sup>q</sup> Insérer une image représentant un train d'engrenages

Créer 3 objets dessins libellés « flèche01 » « flèche02 » et « flèche03 » Avec le Bouton droit souris, désactiver « Afficher Objet » pour masquer ces 3 flèches.

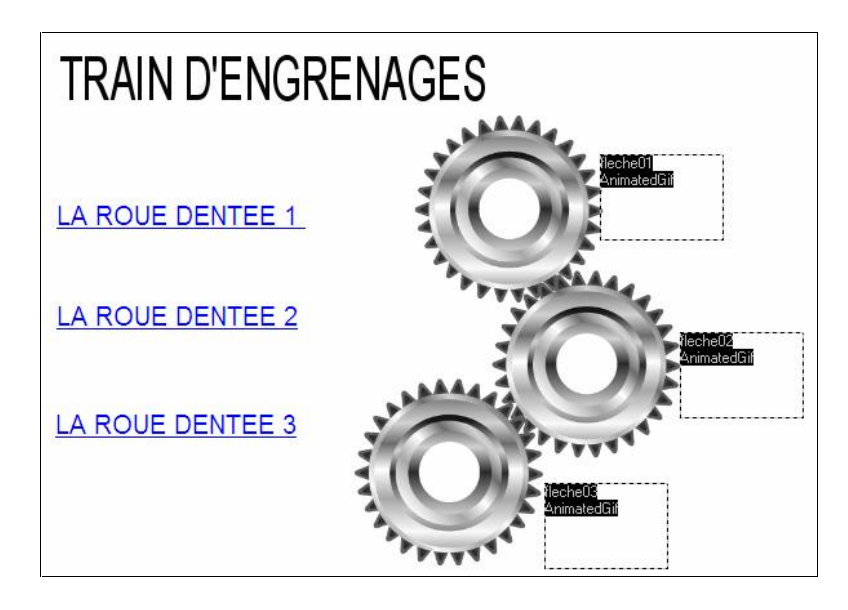

Avec le bouton droit souris, ouvrir la boîte de dialogue Evénements de l'objet Entrée Roue dentée 1 »

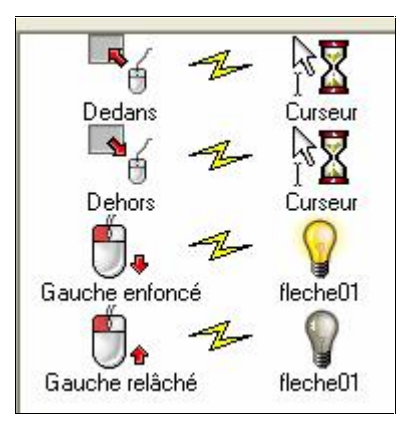

Faire glisser l'évènement « Dedans» et l'action « Curseur » de l'onglet standard.
Cette action vous permet de changer de curseur.

## MEDIATOR

- r Sélectionner le curseur « Main »
- r Créer le deuxième évènement : « Dehors» et « Curseur normal »
- r Créer le troisième évènement : « Gauche enfoncé » et « Afficher flèche01 »
- r Créer le quatrième évènement : « Gauche relâché » et « Cacher flèche01 »
- <sup>q</sup> Fermer la boite de dialogue et tester la présentation
- Renouveler les opérations pour les 2 autres roues dentées ((très rapide avec un

copier-coller des événements précédents). Il faut alors changer le nom de la flèche.

r Tester la présentation

## Les curseurs possibles :

- Invisible : Fait disparaître le curseur.

- Normal : Curseur normal. Sert à rétablir l'apparence d'origine du curseur.
- Attente : Sélectionne le curseur "sablier".
- Croix : Donne au curseur la forme d'une croix.
- Aide : Donne au curseur la forme d'un point d'interrogation.

- Stop : Sélectionne le curseur "Stop" (par exemple pour identifier les zones ne réagissant pas aux clics souris).

- Main : Donne au curseur la forme d'une main.